## Folium – Download del messaggio originale .eml

Nel tab "Allegati" di un protocollo effettuato, oltre gli allegati, è possibile visualizzare il messaggio originale .eml del messaggio PEC dal quale si è provveduto ad effettuare la protocollazione in ingresso, oppure i file .eml delle ricevute di accettazione e consegna ritornate da una PEC inviata per un protocollo in uscita.

Per visualizzare un allegato che non sia .eml è possibile cliccare sul nome dell'allegato stesso:

| llegati | Info             |                 | Documento 🖄 (1 pag.) |                        | Allegati () (2) |         |   |
|---------|------------------|-----------------|----------------------|------------------------|-----------------|---------|---|
|         |                  |                 |                      | -11                    |                 |         |   |
|         | Data Inserimento | Utente Inserime | ento                 | File                   |                 | Comandi |   |
|         | 18/07/2018 12:48 |                 |                      | messaggio-originale.em | <u>1</u>        |         | 7 |
|         | 18/07/2018 12:48 | 1               |                      |                        | .pdf            |         | ١ |
|         |                  |                 |                      |                        | Î               |         |   |
| otivo   |                  | Utente Rimozio  | ne                   | File                   |                 | Comandi |   |
|         |                  |                 |                      |                        |                 |         |   |
|         |                  |                 |                      |                        |                 |         |   |

Per visualizzare correttamente il contenuto di un file .eml è necessario invece scaricare il file sul PC, utilizzando il comando "Download" nella riga corrispondente.

| llegati | Info             |                 | Documento 🖄 (1 pag.) |                        | Allegati () (2) |         |          |
|---------|------------------|-----------------|----------------------|------------------------|-----------------|---------|----------|
|         |                  |                 |                      |                        |                 |         |          |
|         | Data Inserimento | Utente Inserime | ento                 | File                   |                 | Comandi |          |
|         | 18/07/2018 12:48 |                 |                      | messaggio-originale.er | <u>nl</u>       |         | <b>7</b> |
|         | 18/07/2018 12:48 | 1               |                      |                        | .pdf            |         |          |
|         |                  |                 |                      |                        |                 |         |          |
| otivo   |                  | Utente Rimozio  | ne                   | File                   |                 | Comandi |          |
|         |                  |                 |                      |                        |                 |         |          |

Segue.

Folium aprirà una finestra dalla quale verrà effettuato il download del file selezionato. Se necessario allargare la finestra fino a che non sia visibile la richiesta di conferma al download del file. Cliccare su "Conserva". Il file verrà salvato nella cartella "Download" del PC:

| ſ | © Senza titolo - Google Chrome                                                                                   |                 |   |
|---|----------------------------------------------------------------------------------------------------|-----------------|---|
|   | https://spcdocumentale.pubblica.istruzione.it/folium/docviewer?id=%2Fopt%2Fdocumentale%2Fm                       | _pi%2F2018%2    |   |
| ľ |                                                                                                    |                 |   |
|   |                                                                                                    |                 |   |
| l |                                                                                                    |                 |   |
|   |                                                                                                    |                 |   |
| ľ |                                                                                                    |                 |   |
|   |                                                                                                    |                 |   |
| l |                                                                                                    |                 |   |
|   |                                                                                                    |                 |   |
|   |                                                                                                    |                 |   |
| 1 |                                                                                                    |                 |   |
| l |                                                                                                    |                 |   |
|   |                                                                                                    |                 |   |
|   | Questo tipo di file può danneggiare il computer.<br>Conservare comunque messaggio-originaeml? Conserva Annulla M | ostra tutto 🛛 🗙 | : |
|   | Conservare comunque messaggio-originaeml?                                                                        |                 |   |

Facendo doppio click sul documento salvato, reperibile nella cartella "Download" del PC, questo verrà automaticamente aperto in Outlook.